## INSTRUCTIONS FOR SIGNING THE CONTRACT ADDENDUM

- 1) Log in to the ISKAM system
- 2) Choose the correct language in the lower right corner (CZ or EN)
- 3) From the "Accommodation" selection, select "Accommodation list"

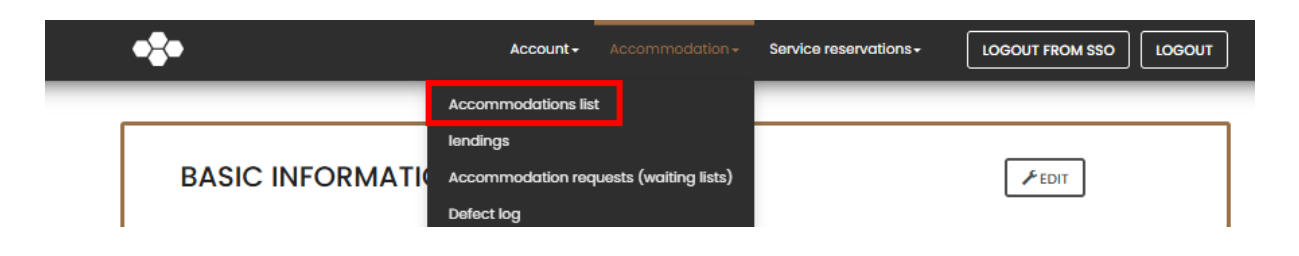

4) From the "Accommodation list" click on the "Detail" of the shortened contract (red eye)

| -                   |       |        | Account-   | Accommodatio | on <del>-</del> Service re | servations -   | LOGOUT FRO |          |
|---------------------|-------|--------|------------|--------------|----------------------------|----------------|------------|----------|
| ACCOMMOD            | ATION | IS LIS | r          |              |                            |                |            |          |
| Dormitory           | Block | Room   | Start date | End          | Status                     | Price          | Detail     | Contract |
| Vysoká škola báňská |       |        | 8/31/2024  | 6/16/2025    | Checked in                 | 185 Kč / Night | Ø          |          |

5) Click "View (Unsigned)" next to "Contract Addendum"

| •2•                   | Account- A              | Accommodation + | Service reservations + | LOGOUT FROM SSO | LOGOUT |
|-----------------------|-------------------------|-----------------|------------------------|-----------------|--------|
|                       |                         |                 |                        |                 |        |
| B: 8/31/202           | 24-6/16/2025            |                 |                        |                 |        |
| Accommodation status: | Accommodation           |                 |                        |                 |        |
| Contract:             | Signed 7/8/2024         |                 |                        |                 |        |
| contract Addendum 1:  | View (Signed 8/27/2024) |                 |                        |                 |        |
| contract Addendum 2:  | View (Unsigned)         |                 |                        |                 |        |

6) You can preview the addendum. Next, check the box "I confirm that I have read the content of the addendum" and then click "SIGN THE ADDENDUM"

| CONTRACT ADDENDUN         | M                                                                  |
|---------------------------|--------------------------------------------------------------------|
| For:                      |                                                                    |
| Accommodation start date: | 8/31/2024                                                          |
| Accommodation end date:   | 6/16/2025                                                          |
| Dormitory:                | Vysoká škola báňská                                                |
| Block:                    | В                                                                  |
| Room:                     |                                                                    |
| Amendment Status:         | Unsigned                                                           |
| Amendment Preview         | Q Amendment Preview                                                |
| Addition signature:       | I confirm that I am acquainted with the contents of the supplement |

## Note:

The data provided in this manual is for illustrative purposes only.